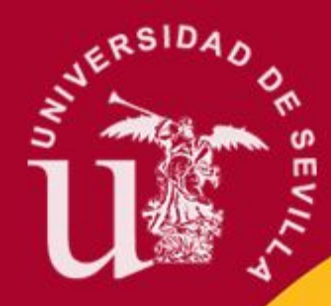

# Tema 12.2 - Creación de un Periférico Wishbone

Sistemas Electrónicos para Automatización Grado en Ingeniería Electrónica, Robótica y Mecatrónica

Hipólito Guzmán Miranda

1

# Contenido

- Motivación
- Creación de un periférico Wishbone
- Otras funcionalidades
- Añadir periférico al diseño
- Modificaciones hardware
- Modificaciones software

# Contenido

- Motivación
- Creación de un periférico Wishbone
- Otras funcionalidades
- Añadir periférico al diseño
- Modificaciones hardware
- Modificaciones software

# GPIO = quick and dirty solution :)

- GPIO es fácil y rápido de prototipar
  - 'Sólo' tienes que saber de FPGAs,
     microprocesadores empotrados, arquitectura de microprocesadores, manejo de las herramientas,
     C, librerías para manejo del GPIO...;)
- Pero los accesos son lentos
- Y el interfaz es muy sencillo: y si queremos tener interfaz tipo FIFO, regs, memoria?
  - Tendríamos que implementarlos a mano: el acceso será aún más lento

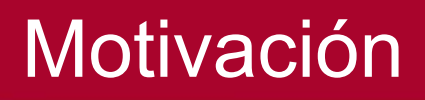

## Ejemplo: acceso a una FIFO desde GPIO

- GPIO con dos canales
- Conectamos al canal de salida del GPIO las señales datain, wren, rden de la FIFO
- Conectamos al canal de entrada del GPIO las señales dataout, full, empty de la FIFO

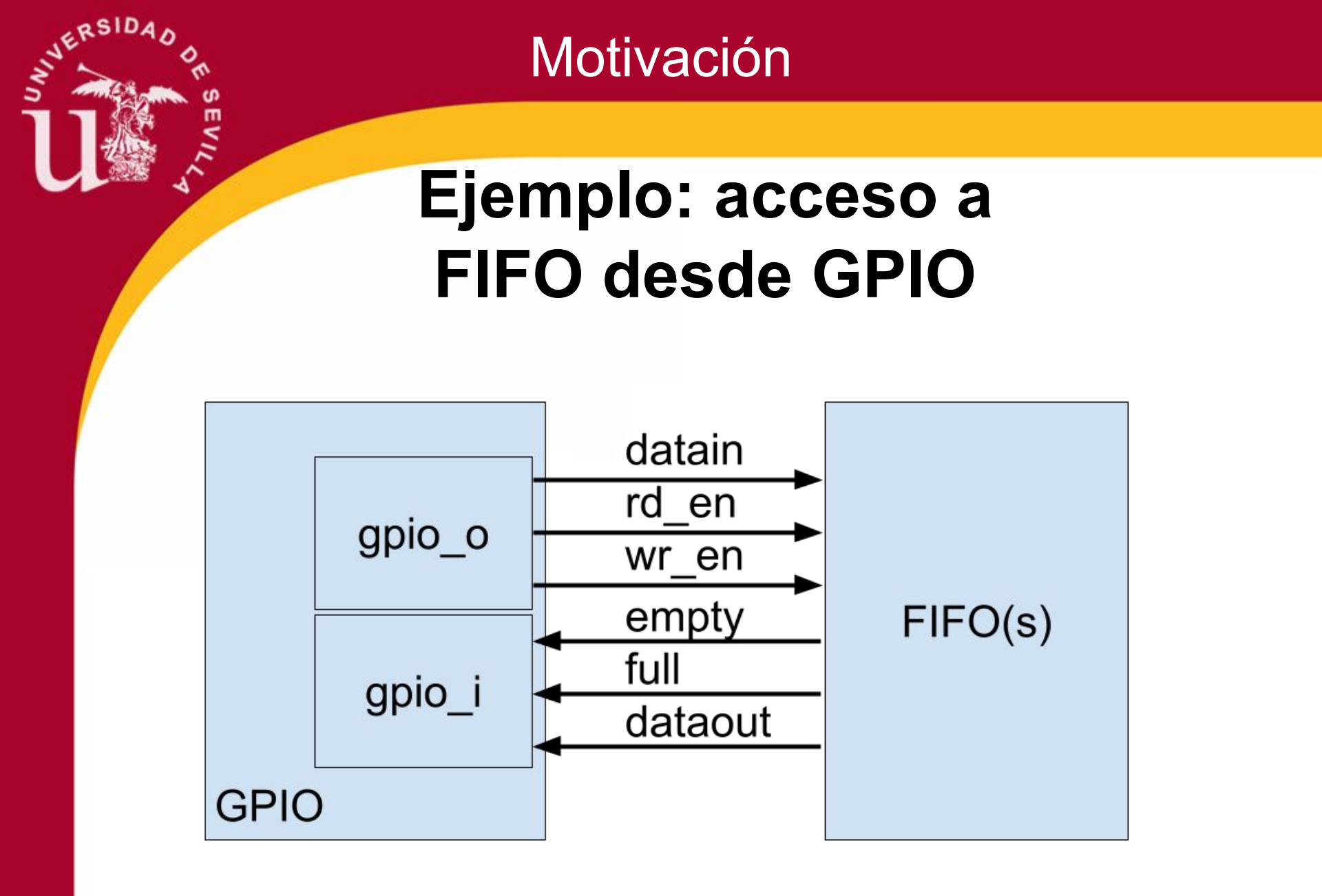

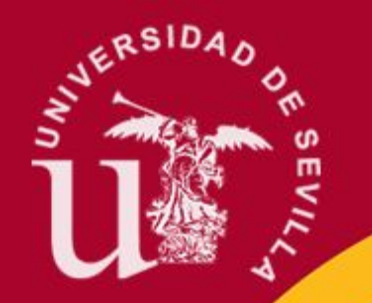

# Ejemplo: acceso a una FIFO desde GPIO

Operación de lectura:

- Comprobar bit empty (lectura GPIO in)
- Si !empty:
  - Activar rd\_en (escritura en GPIO out)
  - Desactivar rd\_en (escritura en GPIO out)
- Leer datos (lectura GPIO in)

4 operaciones para leer un dato!

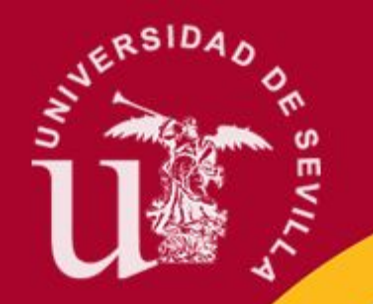

# Ejemplo: acceso a una FIFO desde GPIO

Operación de escritura:

- Comprobar bit full (lectura GPIO in)
- Si !full:
  - Escribir dato (escritura en GPIO out)
  - Activar wr\_en (escritura en GPIO out)
  - Desactivar wr\_en (escritura en GPIO out)

4 operaciones para escribir un dato!

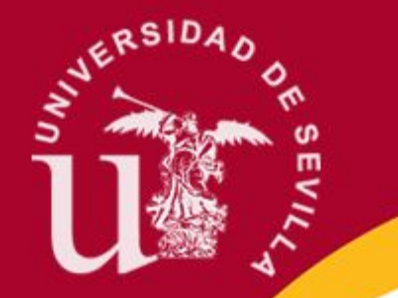

## Ejemplo: acceso a una FIFO desde GPIO

Adicionalmente, no tenemos control sobre cuántos ciclos se mantienen activos rd\_en y wr\_en, con lo cual escribimos/leemos múltiples veces los datos en la FIFO

# Limitaciones del GPIO

- GPIO se puede usar cuando el interfaz es sencillo y no existen restricciones de tiempo fuertes
- En otro caso, representará un cuello de botella en nuestro sistema
- En neorv32 sólo tenemos 1 GPIO!
   o (de 64 bits)
- No obstante, puede ser muy útil para prototipado rápido de soluciones

# Contenido

- Motivación
- Creación de un periférico Wishbone
- Otras funcionalidades
- Añadir periférico al diseño
- Modificaciones hardware
- Modificaciones software

ERSIDAD

# **Periféricos Wishbone**

 Mayores prestaciones de velocidad
 Necesario poner el generic MEM\_EXT\_EN a true

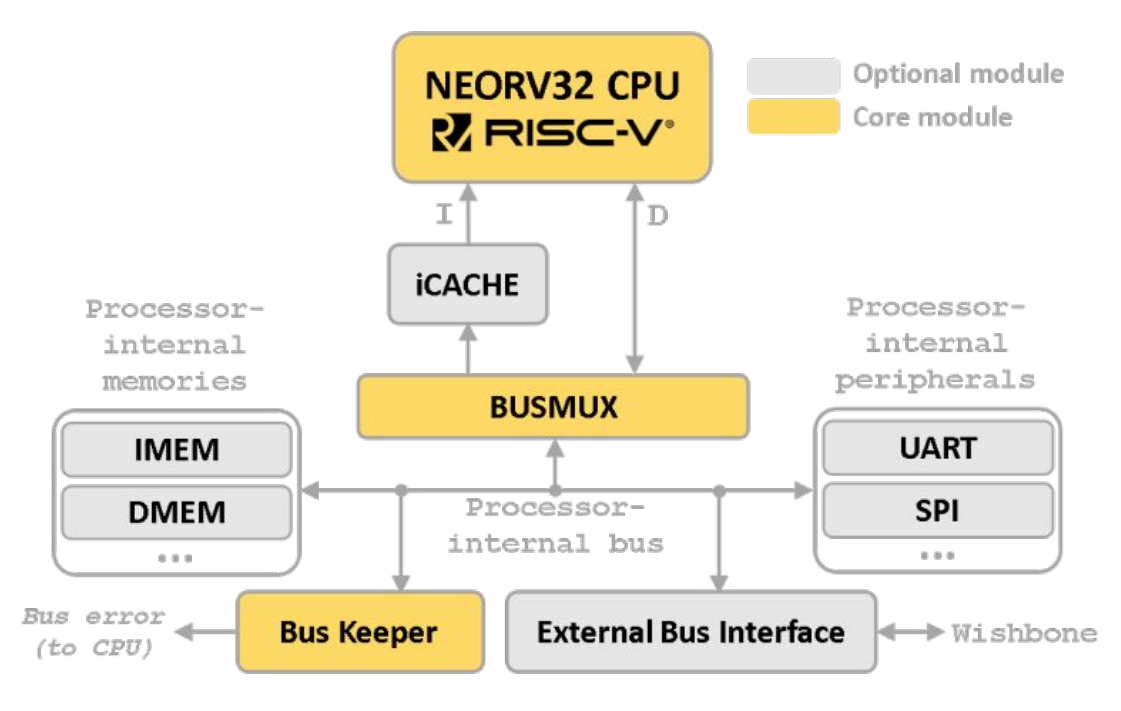

| Generic            | Function                                                                                                    |
|--------------------|----------------------------------------------------------------------------------------------------|
| MEM_EXT_EN         | enable external memory interface when true                                                                            |
| MEM_EXT_TIMEOUT    | number of clock cycles after which an<br>unacknowledged external bus access will<br>auto-terminate (0 = disabled)     |
| MEM_EXT_PIPE_MODE  | when <i>false</i> (default): classic/standard<br>Wishbone protocol; when <i>true</i> : pipelined<br>Wishbone protocol |
| MEM_EXT_BIG_ENDIAN | byte-order (Endianness) of external<br>memory interface; true=big, false=little<br>(default)                          |
| MEM_EXT_ASYNC_RX   | use registered RX path when <i>false</i><br>(default); use async/direct RX path when<br><i>true</i>                   |

Curre

| Port      | Function                         |
|-----------|----------------------------------|
| wb_tag_o  | request tag output (3-bit)       |
| wb_adr_o  | address output (32-bit)          |
| wb_dat_i  | data input (32-bit)              |
| wb_dat_o  | data output (32-bit)             |
| wb_we_o   | write enable (1-bit)             |
| wb_sel_o  | byte enable (4-bit)              |
| wb_stb_o  | strobe (1-bit)                   |
| wb_cyc_o  | valid cycle (1-bit)              |
| wb_lock_o | exclusive access request (1-bit) |
| wb_ack_i  | acknowledge (1-bit)              |
| wb_err_i  | bus error (1-bit)                |
| fence_o   | an executed fence instruction    |
| fencei_o  | an executed fence.i instruction  |

aSIDA

## Espacio de direcciones

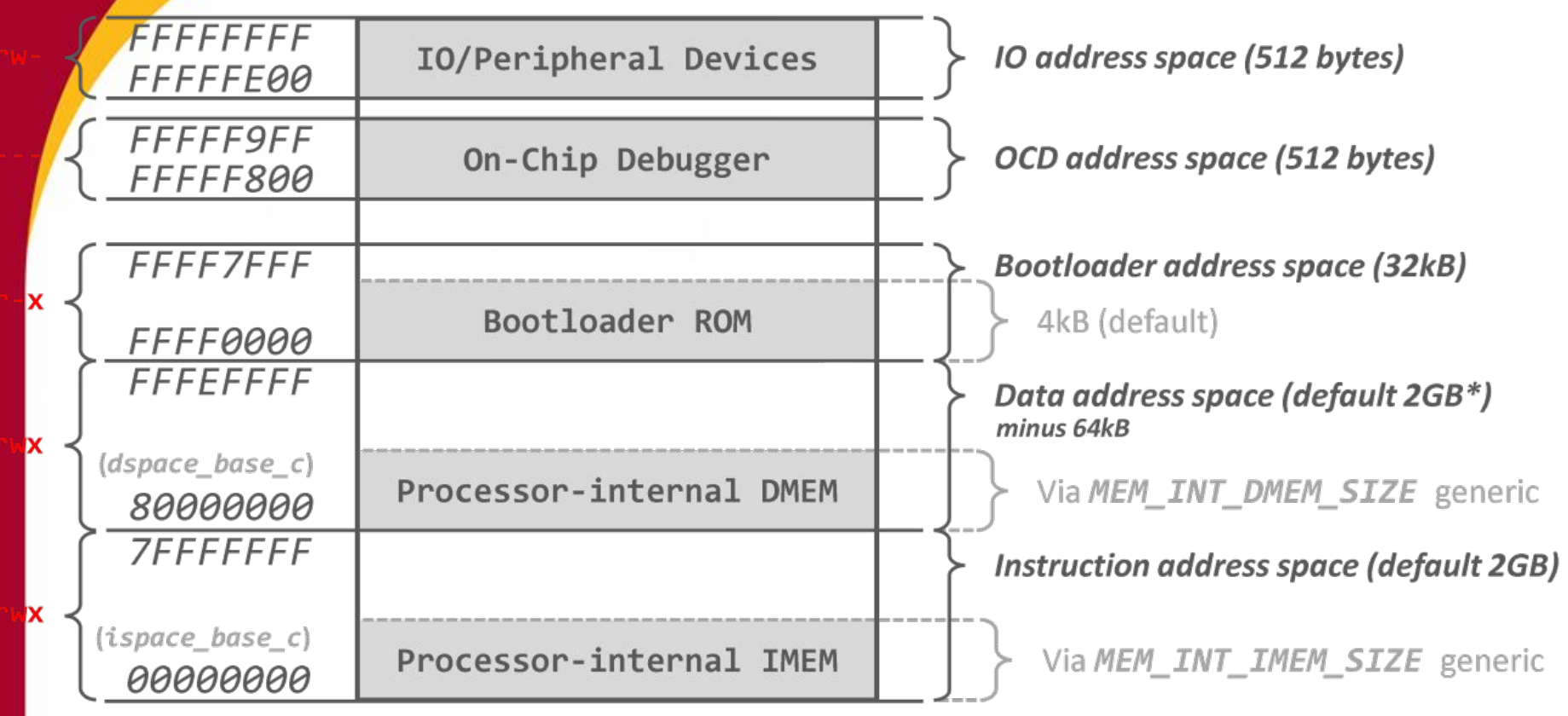

Todo acceso a una zona que no esté marcada en gris entre 0x00000000 y 0xffff0000 usará el bus Wishbone

ERSIDAD

EVIL

#### Ciclos de lectura y escritura

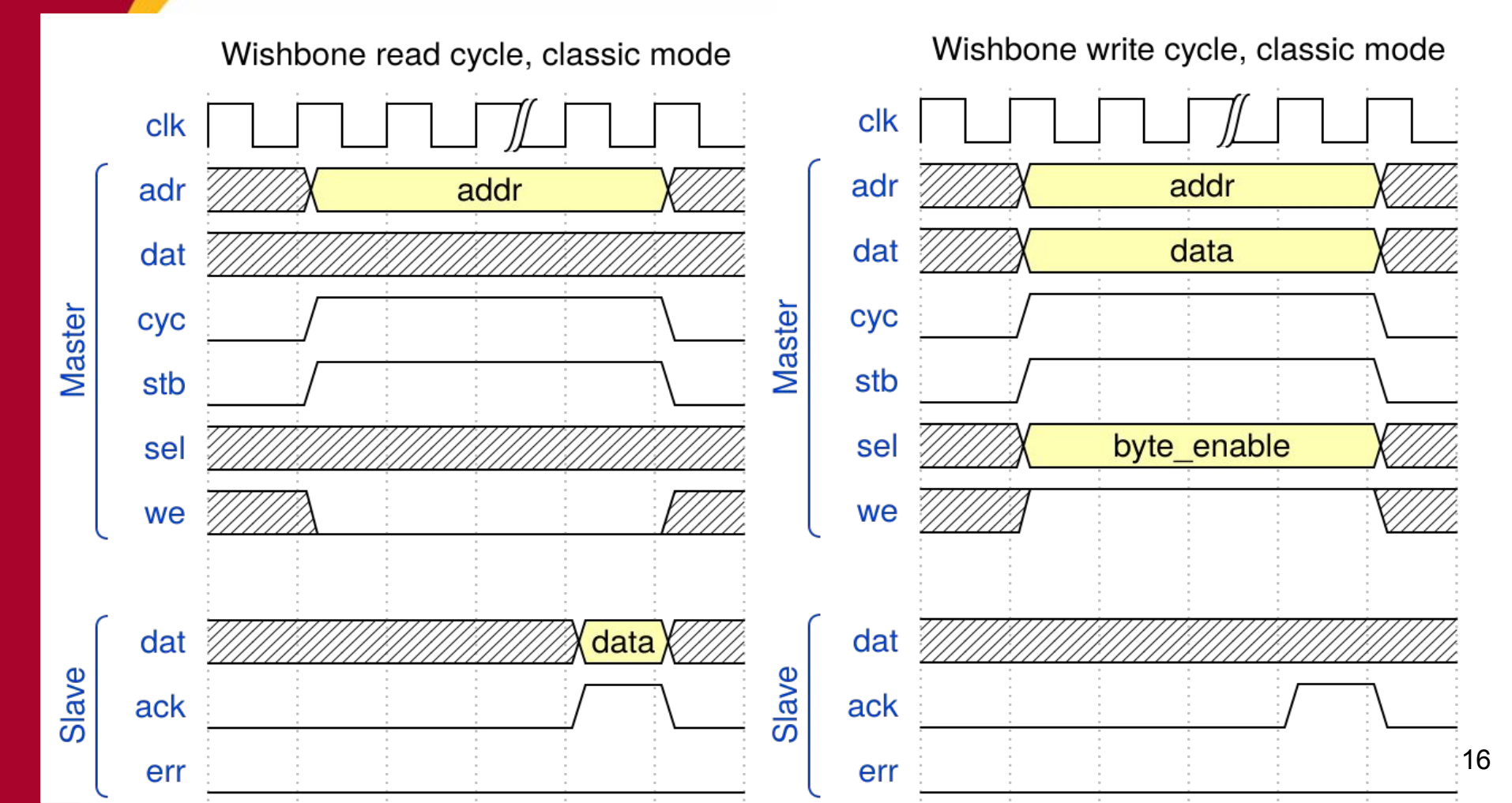

# Conexión

- Si es un único periférico:
  - Conexión directa al master

 Si tienes más de un periférico:

> Uso de un wishbone interconnect (shared bus)

#### **Conexión directa**

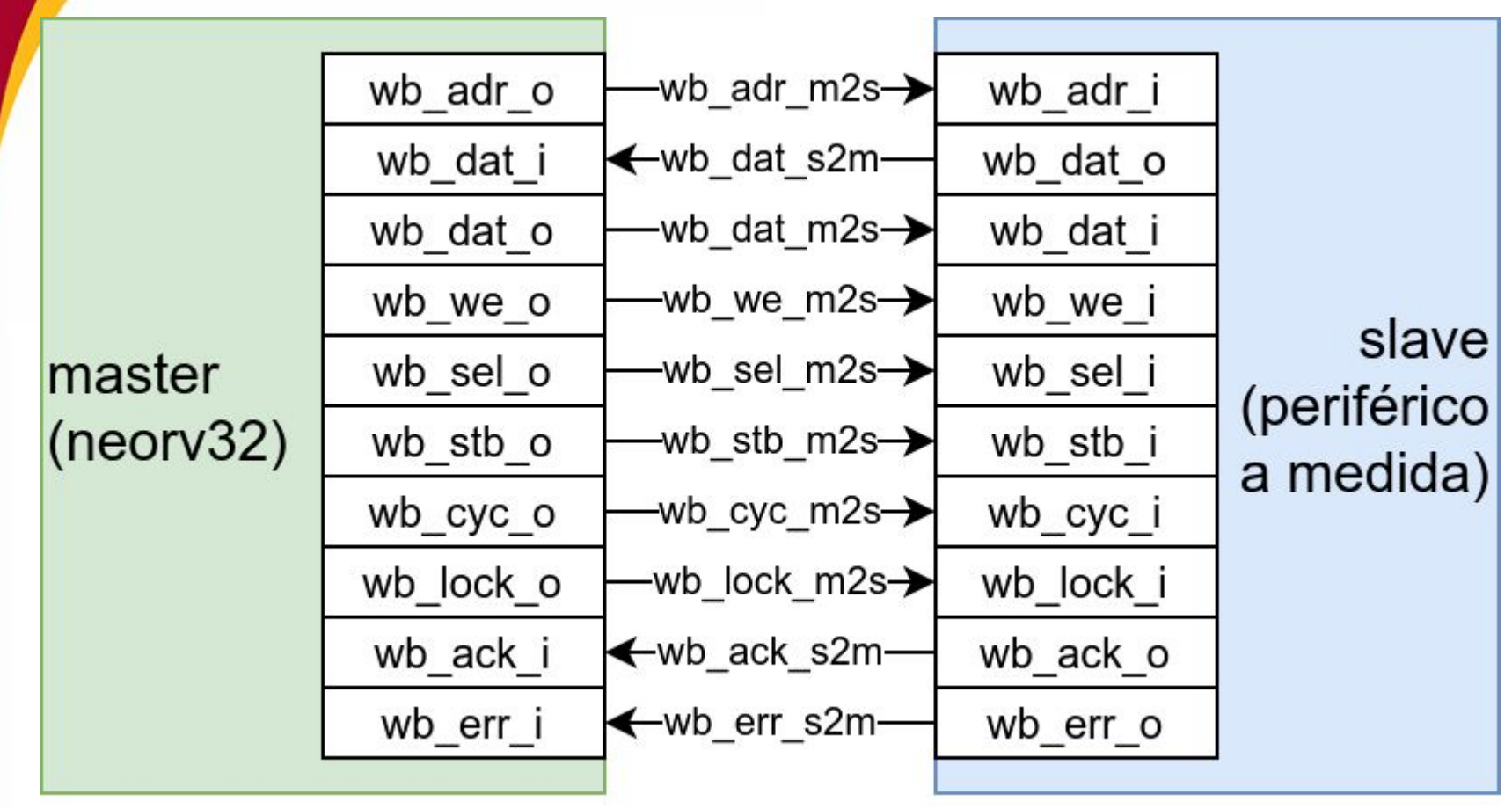

#### Uso de wishbone interconnect

|           | wb_adr_o  | —wb_adr_m2s <b>→</b>   | wb_adr_i  | slave<br>(wishbone<br>interconnect) |                                                                                                    | wb_adr_o                | to all slaves | → |
|-----------|-----------|------------------------|-----------|-------------------------------------|----------------------------------------------------------------------------------------------------|-------------------------|---------------|---|
|           | wb_dat_i  | <b>∢</b> -wb_dat_s2m—  | wb_dat_o  |                                     | wb_dat_i [1N]                                                                                                    | from all slaves         |               |   |
|           | wb_dat_o  | —wb_dat_m2s <b>→</b>   | wb_dat_i  |                                     | wb_dat_o                                                                                                    | to all slaves           | →             |   |
|           | wb_we_o   | —wb_we_m2s→            | wb_we_i   |                                     | wb_we_o                                                                                                    | to all slaves           | →             |   |
| master    | wb_sel_o  | —wb_sel_m2s→           | wb_sel_i  |                                     | wb_sel_o                                                                                                    | to all slaves           | →             |   |
| (neorv32) | wb_stb_o  | —wb_stb_m2s→           | wb_stb_i  |                                     | wb_stb_o [1N]                                                                                                    | one per slave           | →             |   |
|           | wb_cyc_o  | —wb_cyc_m2s <b>→</b>   | wb_cyc_i  |                                     | wb_cyc_o [1N]                                                                                                    | one per slave           | →             |   |
|           | wb_lock_o | —wb_lock_m2s- <b>→</b> | wb_lock_i |                                     | wb_lock_o                                                                                                    | to all slaves           | →             |   |
|           | wb_ack_i  | <b>∢</b> -wb_ack_s2m—  | wb_ack_o  |                                     | wb_ack_i [1N]                                                                                                    | < ──_from all slaves─── |               |   |
|           | wb_err_i  | <b>∢</b> -wb_err_s2m   | wb_err_o  |                                     | wb_err_i [1N]                                                                                                    | < ──_from all slaves─── |               |   |
|           |           |                        |           |                                     | Research Control of Control of Co |                         |               |   |

- Calcula cs (chip select) en función de adr\_i (y de nuestro memory map)
- Activa sólo un stb y un cyc, el del periférico seleccionado
- Devuelve al neorv32 el dato, ack y error del periférico seleccionado (multiplexa en función de cs)

# Encajando el periférico en el mapa de memoria

- Tu periférico debe conocer su BASEADDR y SIZE para determinar cuándo está seleccionado en función de wb\_adr.
  - Esto se puede simplificar cuando usas un wishbone interconnect
- Tiene sentido que BASEADDR y SIZE sean generics en el periférico, así podrás recolocarlo si fuera necesario.

# Configurando neorv32 para poder usar Wishbone

- Al instanciar neorv32 debemos asegurarnos de que
  - O MEM\_EXT\_EN => true
- También deberíamos poner
  - O MEM\_EXT\_TIMEOUT => 255
- Y
  - O MEM\_EXT\_PIPE\_MODE => false
- Los otros valores podemos dejarlos por defecto:
  - O MEM\_EXT\_BIG\_ENDIAN => false
  - o MEM\_EXT\_ASYNC\_RX => false

# Probando un periférico sencillo con varios registros

- Debemos declarar las señales del bus wishbone
- Debemos conectar las señales del bus al neorv32
- Debemos instanciar el periférico en el top-level, conectándolo a las señales del bus
- El desarrollador de neorv32 proporciona un periférico sencillo que instancia una memoria de tamaño configurable

aSIDA

## Probando un periférico sencillo con varios registros

#### Debemos declarar las señales del bus wishbone

```
- Signals for Wishbone interface
-- m2s means master-to-slave
-- s2m means slave-to-master
signal wb tag m2s : std ulogic vector(02 downto 0); -- request tag
signal wb adr m2s : std ulogic vector(31 downto 0); -- address
signal wb dat s2m : std ulogic vector(31 downto 0); -- read data
signal wb dat m2s : std ulogic vector(31 downto 0); -- write data
signal wb we m2s
                   : std ulogic;
                                                    -- read/write
signal wb sel m2s : std ulogic vector(03 downto 0); -- byte enable
signal wb stb m2s : std ulogic;
                                                     -- strobe
signal wb cyc m2s : std ulogic;
                                                     -- valid cvcle
signal wb lock m2s : std ulogic;
                                                     -- exclusive access request
signal wb ack s2m : std ulogic;
                                                     -- transfer acknowledge
signal wb err s2m
                  : std ulogic;
                                                     -- transfer error
```

|     | THE REAL PROPERTY. |                          |                          |       |
|-----|--------------------|--------------------------|--------------------------|-------|
| 2   | Wishbone           | bus interface (available | e if MEM_EXT_EN = true)  |       |
|     | wb tag o           | => wb_tag_m2s,           | request tag              | h     |
| 1   | wb adr o           | => wb adr m2s,           | address                  |       |
| 1   | wb dat i           | => wb dat s2m,           | read data                |       |
|     | wb dat o           | => wb dat m2s,           | write data               | rnc   |
|     | wb we o            | => wb we m2s,            | read/write               | 1 U S |
|     | wb sel o           | => wb sel m2s,           | byte enable              |       |
|     | wb stb o           | => wb stb m2s,           | strobe                   |       |
|     | wb cyc o           | => wb cyc m2s,           | valid cycle              |       |
|     | wb lock o          | => wb lock m2s,          | exclusive access request |       |
|     | wb ack i           | => wb ack s2m,           | transfer acknowledge     |       |
|     | wb err i           | => wb err s2m,           | transfer error           |       |
| - 1 |                    |                          |                          |       |

- Debemos conectar las señales del bus al neorv32
- Debemos instanciar el periférico en el top-level, conectándolo a las señales del bus
- El desarrollador de neorv32 proporciona un periférico sencillo que instancia una memoria de tamaño configurable

|       | Proba                                            | ndo un periter                                                                               |        |
|-------|--------------------------------------------------|----------------------------------------------------------------------------------------------|--------|
| se    | Instance the                                     | e Wishbone peripheral                                                                        | stros  |
| Debe  | myperiph_inst:<br>generic map                    | <pre>entity neorv32.wb_stub ( WB_ADDR_BASE =&gt; x"90000000",  WB_ADDR_SIZE =&gt; 16 )</pre> | ous    |
| wishb | <pre>port map (     wb_clk_i     wb_rstn_i</pre> | <pre>=&gt; std_ulogic(iCEBreakerv10_CLK), =&gt; std_ulogic(iCEBreakerv10_BTN_N)</pre>        |        |
| Debe  | wb_adr_i<br>wb_dat_i                             | <pre>=&gt; wb_adr_m2s,<br/>=&gt; wb_dat_m2s,</pre>                                           | bus al |
| neorv | wb_dat_o<br>wb_we_i                              | => wb_dat_s2m,<br>=> wb_we_m2s,                                                              |        |

- Debemos instanciar el periférico en el top-level, conectándolo a las señales del bus
- El desarrollador de neorv32 proporciona un periférico sencillo que instancia una memoria de tamaño configurable

# Añadir source al proyecto

- No debemos olvidar indicar a las herramientas de implementación que deben incluir el (los) fichero(s) .vhd nuevo(s)
- Para esto, modificaremos neorv32/setups/osflow/filesets.mk

# Añadir source al proyecto

| <pre>\$(RTL_CORE_SRC)/neorv32_top.vhd \ \$(RTL_CORE_SRC)/neorv32_trng.vhd \</pre>                                                                                                    |
|----------------------------------------------------------------------------------------------------|
| <pre>\$(RTL_CORE_SRC)/neorv32_twi.vhd \ \$(RTL_CORE_SRC)/neorv32_uart.vhd \ \$(RTL_CORE_SRC)/neorv32_wdt.vhd \ \$(RTL_CORE_SRC)/neorv32_wishbone.vhd \ \$(RTL_CORE_SRC)/neorv32_wishbone.vhd \ </pre> |
| \$(RTL_CORE_SRC)/neorv32_xirq.vhd                                                                                                    |
| <pre># Before including this partial makefile, NEORV32_MEM_SRC ne<br/># (containing two VHDL sources: one for IMEM and one for DMM</pre>                                                              |
| NEORV32_SRC := \${NEORV32_PKG} \${NEORV32_APP_SRC} \${NEORV32_N                                                                                                    |
| <pre>ICE40_SRC := \    devices/ice40/sb_ice40_components.vhd</pre>                                                                                                    |
|                                                                                                    |

- Cambios marcados en verde a la izquierda
- En este ejemplo se han añadido 2 ficheros (separados por '/') por si quieren añadir periféricos más complejos, pero para empezar, con wb\_stub.vhd es suficiente
- Los sources se pueden poner (por ejemplo) en neorv32/rtl/periph (tendréis que crear esa carpeta)

## Reimplementar

- Ya que se ha modificado el hardware, será necesario volver a hacer la implementación del microprocesado (síntesis + PnR + bitstream)
- make BOARD=iCEBreaker MinimalBoot

# Y el software?

- Ahora debemos modificar nuestro programa en C para que pueda acceder a los registros de este periférico
- Es fundamental mirar la documentación de neorv32\_cpu.h, en particular las funciones:
  - o neorv32\_cpu\_load\_unsigned\_word
  - o neorv32\_cpu\_load\_unsigned\_half
  - o neorv32\_cpu\_load\_unsigned\_byte
  - neorv32\_cpu\_store\_unsigned\_word
  - o neorv32\_cpu\_store\_unsigned\_half
  - o neorv32\_cpu\_store\_unsigned\_byte

# **Modificaciones hardware**

- En el fichero wb\_stub.vhd aparece la implementación del periférico
- Se puede modificar el VHDL para añadir nuevas funcionalidades

# ULERSIDAD OF SEVI

# ¿Y el modo pipeline?

Para empezar estamos usando el modo clásico, pero el modo pipeline puede tener cierta ventaja en algunos casos

Veamos la diferencia entre los ciclos de bus en cada modo

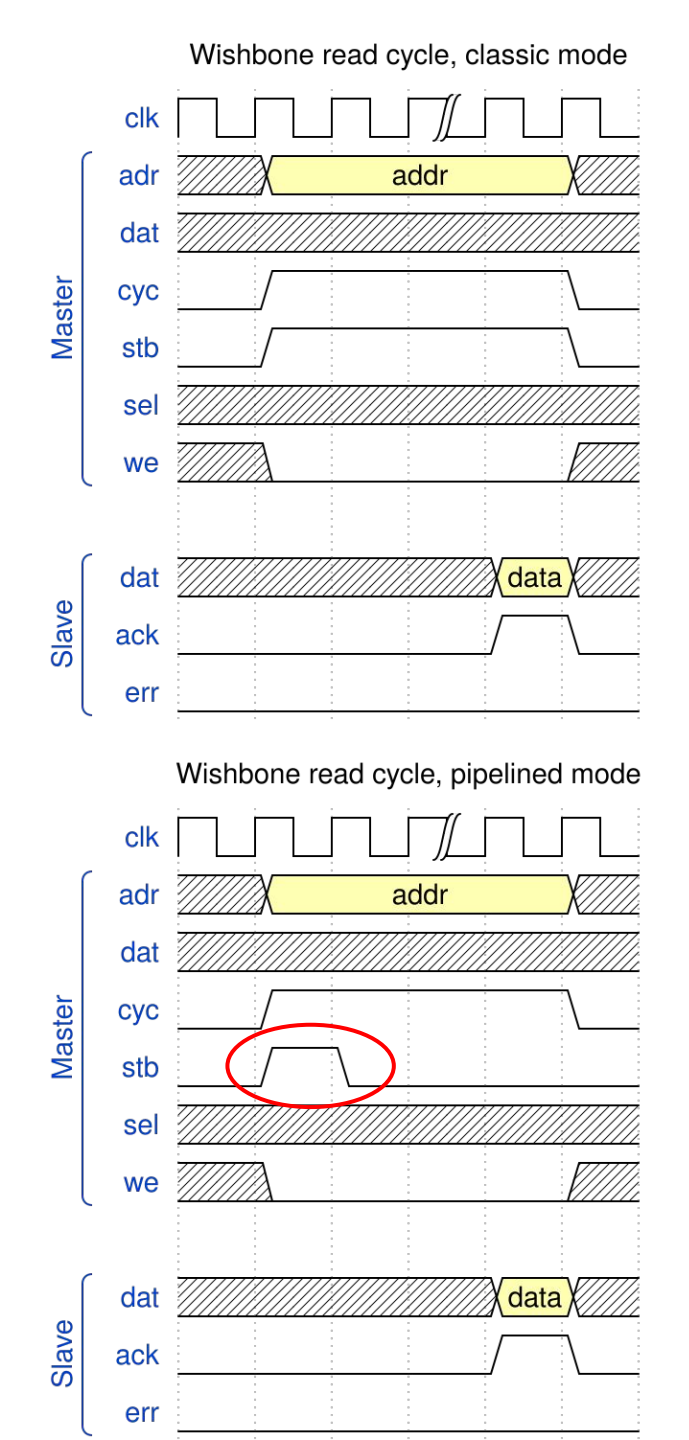

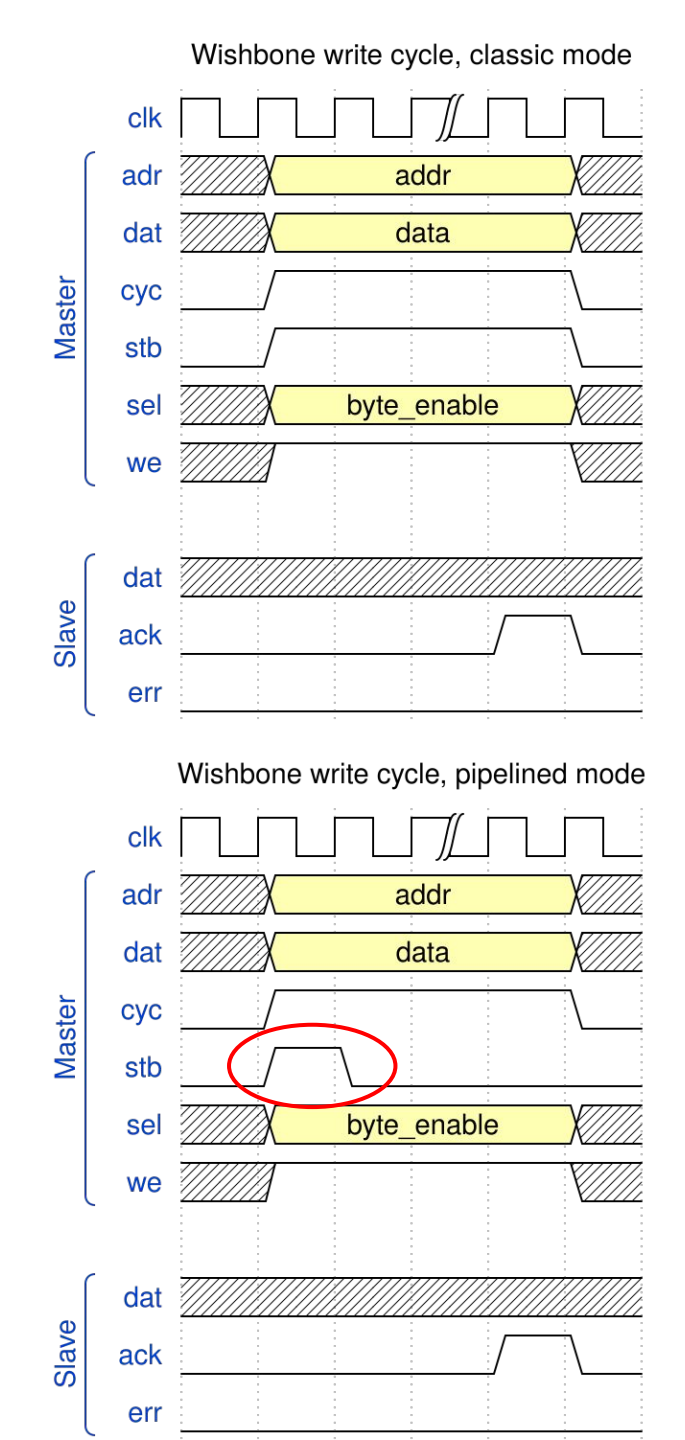

# ¿Y el modo pipeline?

- Útil para cuando tienes periféricos que necesitan que una condición se cumpla sólo durante UN ciclo de reloj
- Por ejemplo un contador que cuenta si enable = '1', puede usar 'stb AND cyc' de enable
- Por ejemplo una FIFO necesita que write\_enable = '1' sólo un ciclo por cada dato que vayas a escribir
  - Y lo mismo, con read\_enable, al leer

# ¿Y el modo burst?

- A fecha de diciembre 2021, el modo ráfaga NO está implementado en el neorv32
- Esto significa que no necesitaremos la señal stall de wishbone (de hecho ni siquiera existe en la implementación de wishbone del micro)

SIDAD

# Referencias

- Stefan Nolting, <u>The NEORV32 RISC-V Processor:</u> <u>Datasheet</u>
- Stefan Nolting, <u>The NEORV32 RISC-V Processor:</u> <u>User Guide</u>
- Opencores, <u>Wishbone B4: WISHBONE</u> <u>System-on-Chip (SoC) Interconnection</u> <u>Architecture for Portable IP Cores</u>